# 사용자 매뉴얼 (주문형 서비스)

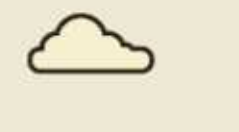

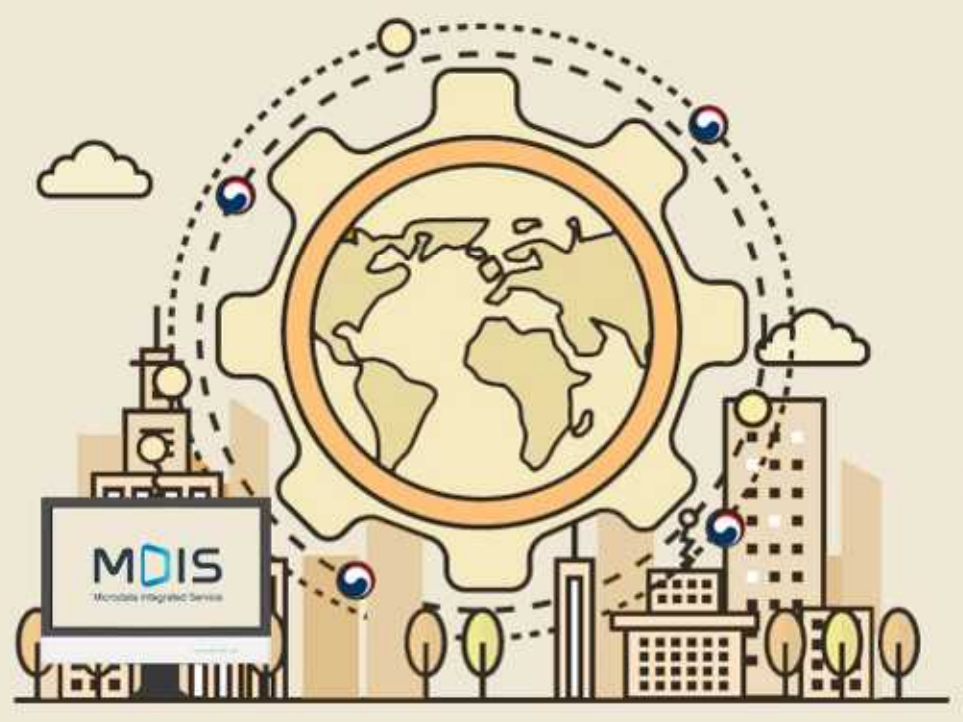

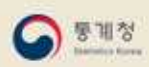

2019. 12

목차

| Ι | 준비하기            |   |
|---|-----------------|---|
|   | MDIS 접속 및 회원가입  | 2 |
|   | 로그인 후 해당 메뉴로 이동 | 3 |
| Π | 주문형 서비스 신청 하기   |   |
|   | 사망원인통계 신청하기     | 4 |
|   | 통계 작성용 명부 신청하기  | 8 |

\*모든 메뉴는 PC에 최적화되어 있습니다 \*일부 화면의 경우 이해를 위하여 편집되었을 수 있습니다.

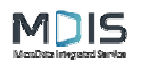

## I. 준비하기

1) MDIS 접속 및 회원가입

 ① MDIS(https://mdis.kostat.go.kr) 접속 후 화면 오른쪽 상단의 [LOGIN]을 클릭하면 로그인 버튼과 하단에 회원가입 버튼이 나옵니다

 ② 회원가입 버튼을 클릭 후 표시되는 통계청

 종계청

 종계청

 종계청

 종계청

 종계청

 종계청

 종기청

 종기정

 종기정

 종기정

 종기정

 종기정

 종기정

 종기정

 종기정

 종기정

 종기정

 종기정

 종기정

 종기정

 종기정

 종기정

 종기정

 종기정

 종기정

 종기정

 종기정

 종기정

 종기정

 종기정

 종기정

 종기정

 종기정

 종기정

 종기정

 종기정

 종기정

 종기정

 종기정

 종기정

 종기정

 종기정

 종기정

 종기정

 종기정

 종기정

 종기정

 종기정

 종기정</td

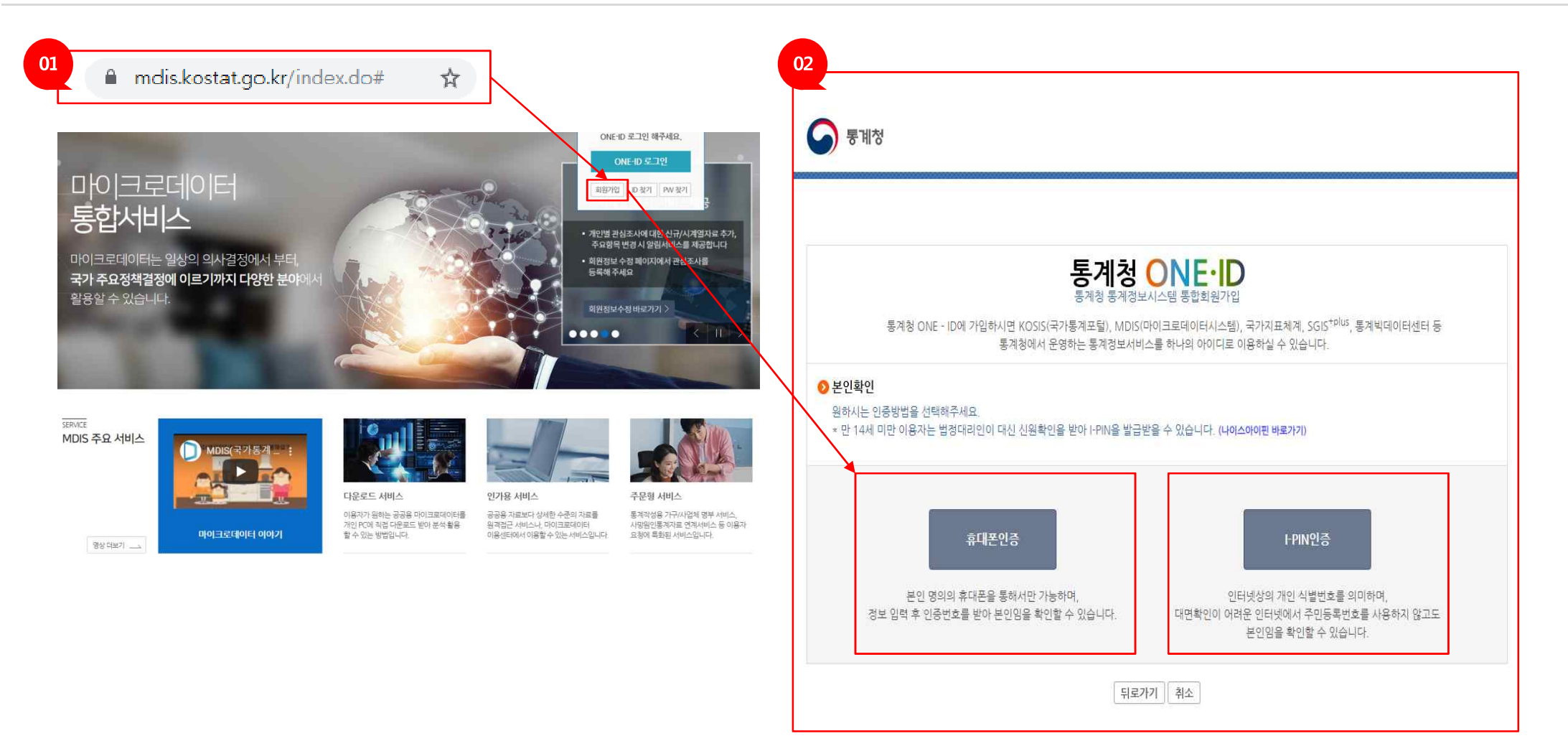

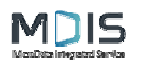

#### I. 준비하기

2) 로그인 후 해당 메뉴로 이동

① 회원가입이 완료 후 로그인합니다.

② 로그인 후 [자료이용 > 인가용 서비스] 메뉴로 이동합니다.

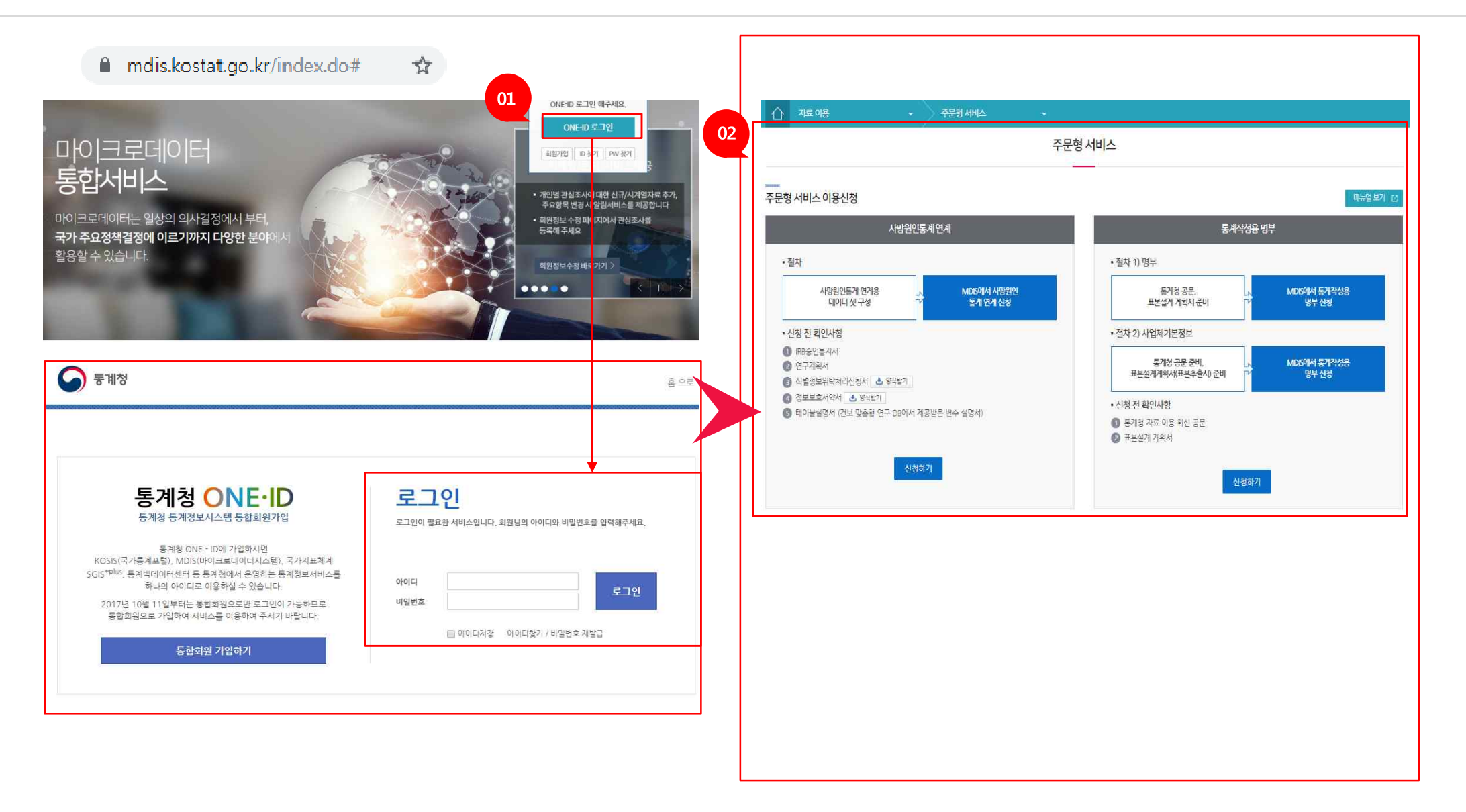

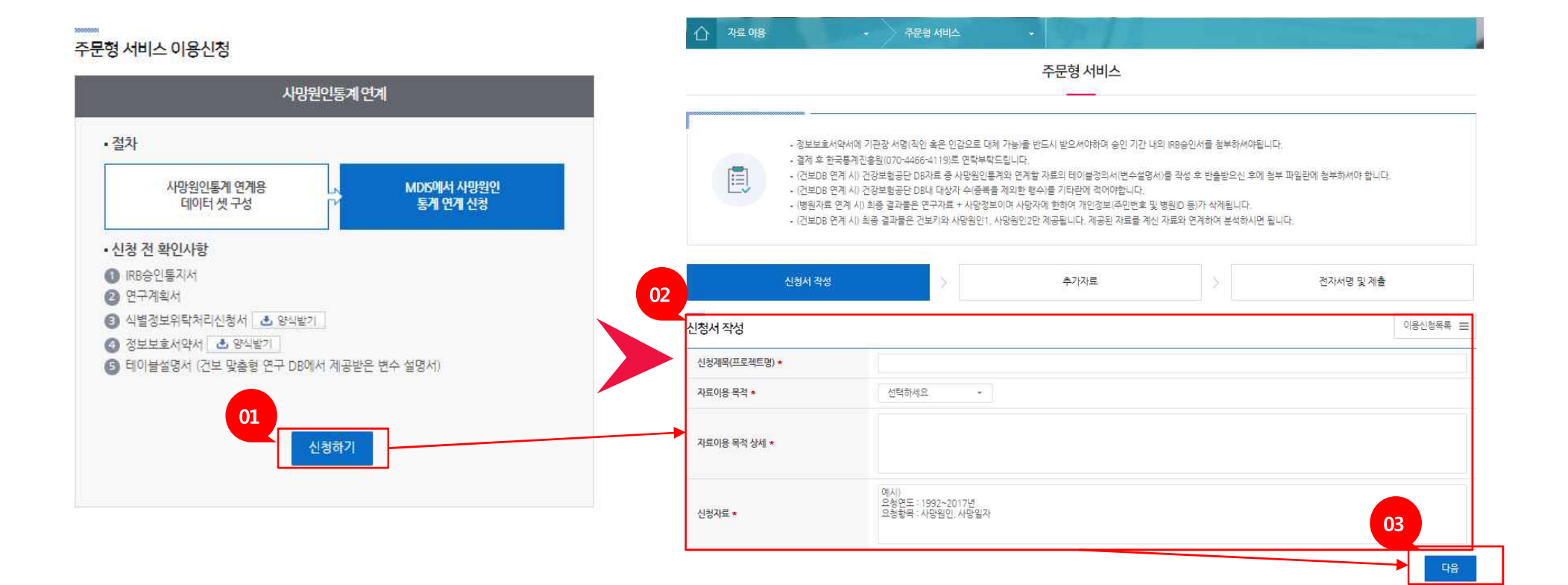

② 신청서를 작성 합니다. ③ 신청서 작성이 끝나면 다음 버튼을 클릭합니다.

① 신청하기 버튼을 클릭합니다.

표. 주문형 서비스 신청 하기1) 사망원인통계 연계신청하기

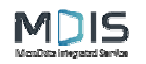

# 표. 주문형 서비스 신청 하기 1) 사망원인통계 연계신청하기

① IRB승인통지서, 연구계획서, 환자명단, 식별정보위탁처리 신청서 및 정보보호서약서를 첨부 합니다. ② 상세 신청 자료 입력이 끝나면 다음을 클릭합니다.

③ 신청 내역을 확인합니다. ④ 전자서명을 진행합니다. ⑤ 전자서명이 완료되면 신청서를 제출합니다.

|                                                                                                    |                                                                                                    |                 |    | ☆ 자료 아용                                                                                                    | • 주문형 서비스                                  | ÷                     |                        |               |                           |  |
|----------------------------------------------------------------------------------------------------|----------------------------------------------------------------------------------------------------|-----------------|----|----------------------------------------------------------------------------------------------------|--------------------------------------------|-----------------------|------------------------|---------------|---------------------------|--|
|                                                                                                    |                                                                                                    |                 |    | MDIS:27#                                                                                                    |                                            |                       |                        |               |                           |  |
|                                                                                                    |                                                                                                    |                 |    | 신청서 작성                                                                                                    | >                                          | 추가자료                  | >                      | 전자서명 및 제출     |                           |  |
| ☆ 자료 이용                                                                                                    | · · · · · ·                                                                                                    |                 |    | 제다니며 미 제츠                                                                                                    |                                            |                       |                        |               | 이용신청목록 프                  |  |
|                                                                                                    | 주문형 서비스                                                                                                    |                 | 03 | · · · · · · · · · · · · · · · · · · ·                                                                                                    |                                            |                       |                        |               |                           |  |
| r                                                                                                    |                                                                                                    |                 |    | 신청제목(프로젝트명)                                                                                                    | 테스트 입니다.                                   |                       |                        |               |                           |  |
| - 것보보호서약서0                                                                                                    | [기관장 서명(직인 혹은 인간으로 대체 가능)를 받드시 받으셔야하며 승인 기간 내의 IRR승인서를 첨부하셔야된니                                                   | ID-             |    | 자료이용 목적 정착수립                                                                                                    |                                            |                       |                        |               |                           |  |
| - 결제 후 한국통계                                                                                                    | 진흥원(070-4466-4119)로 연락부탁드립니다.<br>가지:바퀴고: horate A, longing 제에 여제해 가운이 테이브제이 비생스세매 네프 자세 후 바츠바이시 후에               |                 |    | 자료이용 목적 상세                                                                                                    | 테스트 자료 요청 입니다.                             |                       |                        |               |                           |  |
| <ul> <li>(건보DB 면적 시) 건강보험판단 DB/T를 중 사망원인토록과 면전함 가료의 테이늘정의시(변수설명시)를 작성 호 반출받으신 후에 청부 파일관에 첨부하셔야 합니다.</li> <li>(건보DB 면적 시) 건강보험판단 DB/L (성상자 식품폭률 적의한 협수를 기타란에 적어야합니다.</li> <li>(비행고)로 여왕 시) 원출 관계동을 여고권 # (시장면서 비행지 시장인해 방법적) 연기여년 시절에 받 것 바람이 되가 사장만 (TF)</li> </ul> |                                                                                                    |                 |    | 신청자료                                                                                                    |                                            |                       |                        |               |                           |  |
| - (건보DB 면계 시)                                                                                                    | N 국정 철학들은 전보키와 사망원인1. 사망원인2만 제공됩니다. 제공된 자료를 계신 자료와 연계하여 분석하시면 :                                                  | 됩니다.            |    |                                                                                                    |                                            |                       | 크기                     |               |                           |  |
|                                                                                                    |                                                                                                    |                 |    |                                                                                                    | · 중 시설함도 위탁처리 신성서                          |                       | 16,0.09                |               |                           |  |
| 신청서 작성                                                                                                    | > 추가자료 >                                                                                                    | 전자서명 및 제출       |    |                                                                                                    | 🖉 👌 개인-범인·단체 정보보호                          |                       | 14.5 88                |               |                           |  |
| 1                                                                                                    |                                                                                                    |                 |    | 파일첨부(연구계획서 등) *                                                                                                    |                                            |                       |                        |               |                           |  |
| 사료                                                                                                    |                                                                                                    | 이용신청북북 🚍        |    |                                                                                                    |                                            |                       |                        |               |                           |  |
|                                                                                                    | ~ 파일                                                                                                    | 크기              |    |                                                                                                    | 파일다운물드                                     |                       |                        |               | 30-3 KB / # PBD           |  |
| 파일첨부<br>(연구계획서 등) ★                                                                                                    |                                                                                                    |                 |    | 자료이용자                                                                                                    |                                            |                       |                        |               |                           |  |
|                                                                                                    | C 10 Teles / 10.0 GB / 10.0 GB(A)                                                                                | 0 Byte / 0 File |    | MDIS ID                                                                                                    | 이름                                         | 소속기관명                 | 연락처                    | E-I           | VIAIL                     |  |
|                                                                                                    | <ul> <li>· ①IRI 승인특지서 (20구계회서)(IRI 관련 연구계회사) (3천가 명단</li> <li>· 요식별정도 위탁처리 (2)정보보로서역자(- 완쪽 양식 다운로드 이용</li> </ul> | 파일 추가 체크 파일 삭제  |    | mogual88                                                                                                    | 왕준석                                        | 개인                    | 01040082053            | moguai88@nave | ar.com                    |  |
|                                                                                                    |                                                                                                    |                 |    | <br>이용자 준수사항 (국가통계 자료제공                                                                                                    | 공 규정 제21조 1항)                              |                       |                        |               |                           |  |
| 기타48<br>• 개금박신                                                                                                    | · 기타문의사항 등을 기입하세요.                                                                                               |                 |    | <ul> <li>개별 자료에 의거 알게 된 사항에 대한 부</li> <li>자료이용의 정확한 목적 명시 및 통계목</li> <li>제공 자료의 활용이 끝난 후 즉시 파기</li> <li>자료의 무단 공유, 복제 및 사건에 명시한</li> </ul> | 누설 금지<br>적 이외의 사용 금지<br>한 목적 의 재활용 금지      |                       |                        |               |                           |  |
| 서비스 수수료 산정기준을 참고해주시길<br>서비스 수수료 산정기준 보러가기                                                                                                    | 바랍니다.                                                                                                    | 02              |    | <ul> <li>올바른 분석기법 사용 및 통계적 오차를</li> <li>이용자 준수사항 위반 시 통계법에 규</li> </ul>                                                                    | ·적정수준으로 유지하도록 노력<br>·경된 벌칙 또는 과태료가 부가될 수 있 | L으며, 일정기간 동안 자료제공 서비스 | 아용에 제한을 받을 수 있으니 유념하시기 | 바랍니다. 04      |                           |  |
|                                                                                                    |                                                                                                    | 이전              |    | 이용자 준수사항을 반드시 지킬 것을 서약                                                                                                    | 8니다.                                       |                       | 신청자 성명 : 알준석           |               | 전자서명<br><del>건공세제공목</del> |  |
|                                                                                                    |                                                                                                    |                 |    |                                                                                                    |                                            |                       |                        | 05            |                           |  |

신첩서제출

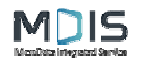

# 표. 주문형 서비스 신청 하기1) 사망원인통계 연계신청하기

1 신청이 완료된 사망원인통계 연계 서비스 신청서는 통계청 담당자 확인 후 승인되며 승인 후 결재 요청 아이콘이 목록에 보여집니다.
 2 해당 신청서에 대한 결제를 진행합니다. ③ 결제가 완료되면 서비스 신청 목록에 결제 완료 아이콘이 보입니다.

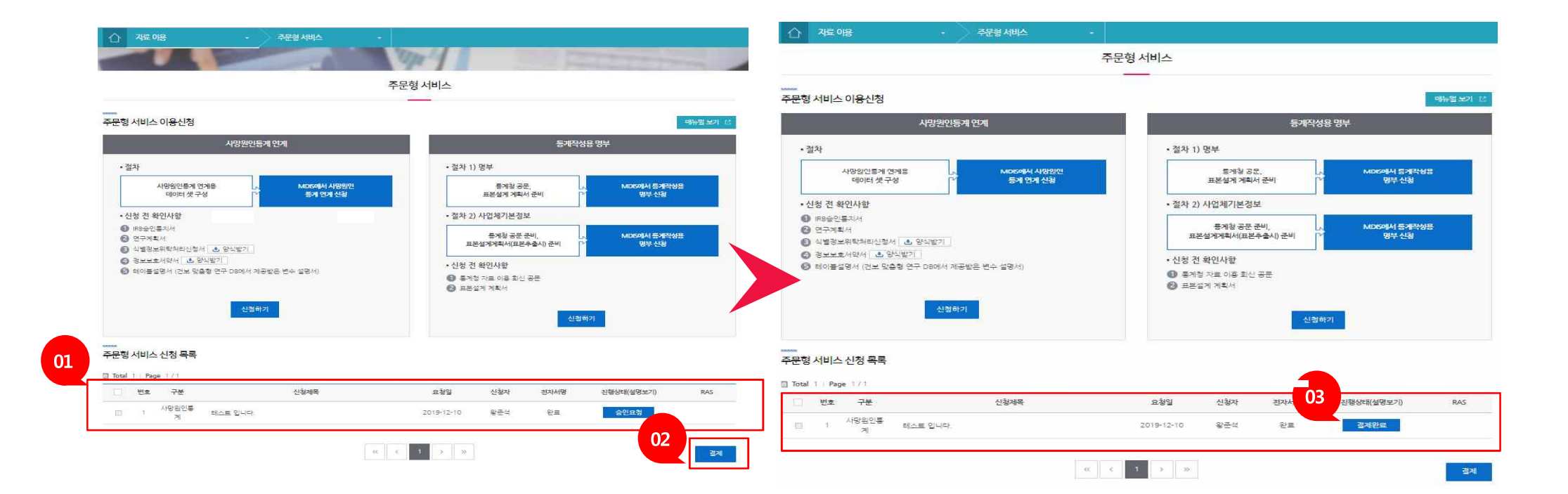

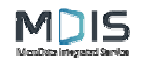

☆ 재료 애용

프로젝트 명

이용신청 상세메뉴

02

신청서 작성·제출

신청제목(프로젝트명)

자료이용 목적

자료이용 목적 상세 신청자료

파일첨부(연구계획서 등) \*

C02기타내용

이름

왕준석

자료이용자

테스트 입니다.테스트 입니다.

신청내용 및 진행상태

테스트 입니다.

테스트 자료 요청 입니다.

파일

파일다운로드

소속기관명

개인

D 10 Files / 10.0 GB / 10.0 GB(A)

정책수립

# 표. 주문형 서비스 신청 하기

1) 사망원인통계 연계신청하기

① 마이 페이지에서 연계 결과를 다운로드 받을 수 있습니다.

④ 연계 결과 파일을 확인 후 ⑤ 파일 다운로드를 진행합니다.

검토승인 및 연계자료 생성

예시) 요청면도 : 1992~2017년... 요청황목 : 사망원인, 사망일자

👌 식별정보 위탁처리 신청서(2015, 12, 29.).hwp

경개인·법인·단제 정보보호 서약서(2015, 12, 29.).hwp

연락처

010-4008-2053

주문형 서비스

주문형 서비스

② 주문형 서비스의 신청 내용 및 진행상태를 확인 합니다. ③ 화면 우측의 연계결과 다운로드를 확인 합니다.

수수료 청구 및 결제

E-MAIL

moguai88@naver.com

01

연계결과 다운로드

연계결과 다운로드

신청서 다운로드 📙

이용신청목록 🎞

37

16.0 KB

14,5 KB

30.5 KB / 2 Files

전자서명

서명 완료

프로젝트 명

결과 다운로드

파일

▶ 4.마이크르더이터이용센터한내.pdf

10 Files / 10.0 MB / 300.0 MB(A)

파일다운로드

04

05

신청내용 및 진행상태

자료이용 주문형 세비스 주문형 서비스 수수료 청구 및 결제 신청서 작성·제출 검토 승인 및 연계자료 생성 연계결과 다운로드 신청서 다운로드 🧏 테스트 입니다.테스트 입니다. 03

연계결과 다운로드

이용신청목록 =

37

2.1 MB

2.1 MB/1 Files

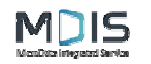

/ 주문형 서비스

표. 주문형 서비스 신청 하기

① 신청하기 버튼을 클릭합니다.

통계청 공문.

표본설계 계획서 준비

통계청 공문 준비. 표본설계계획서(표본추출시) 준비

01

• 절차 1) 명부

• 절차 2) 사업체기본정보

• 신청 전 확인사항

🚺 통계청 자료 이용 회신 공문 2 표본설계 계획서

② 신청서를 작성 합니다. ③ 신청서 작성이 끝나면 다음 버튼을 클릭합니다.

통계작성용 명부

신청하기

매뉴열보기 [2]

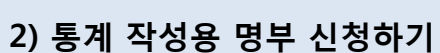

|                |                  | 주문형 서비스                                            |           |
|----------------|------------------|----------------------------------------------------|-----------|
| 계작성용<br>1청     | 요청자료 작성          | > 자료첨부(명부목록) >                                     | 전자서명 및 제출 |
| 787140         | <br>신청서 작성       |                                                    | 이용신청목록 🚍  |
| ·1국 (88)<br>년청 | 02 신청제목(프로젝트명) * | [                                                  |           |
|                | 자료이용 목적 *        | 선택하세요 -                                            |           |
|                | 자료이용 목적 상세 ★     |                                                    |           |
|                |                  | 에시)<br>요청통계: 전국사업체조사<br>요청면도: 2016년<br>요청면도: 2016년 |           |

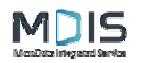

#### 표. 주문형 서비스 신청 하기

2) 통계 작성용 명부 신청하기(추가자료 신청방법 : 명부 신청)

① 추가 자료 첨부에는 명부신청과 사업체 기본정보 신청 두가지가 표시 됩니다.

② 명부 신청이 선택된 상태에서 신청서를 작성 합니다(사업체 기본정보 신청시 해당 버튼을 클릭하면 됩니다.③ 신청서 작성이 끝나면 다음 버튼을 클릭합니다.

④ 전자서명 및 제출을 위해 입력 정보를 확인합니다. ⑤ 입력정보 확인이 완료되면 인증서를 이용한 전자 서명을 진행합니다.

|                                                          |                                                    |            |                 |    | () 자료 이용                                                                                                    | 주문형 서비스                                                                                  |                                               |                     |                    |  |  |
|----------------------------------------------------------|----------------------------------------------------|------------|-----------------|----|----------------------------------------------------------------------------------------------------|------------------------------------------------------------------------------------------|-----------------------------------------------|---------------------|--------------------|--|--|
| ☆ 자료 이용                                                  | • 주문형서비스                                           |            |                 |    |                                                                                                    |                                                                                          | 주문형 <mark>서비</mark> 스                         |                     |                    |  |  |
|                                                          |                                                    | 주문형 서비스    |                 | 04 | 요청자 <mark>로</mark> 작성                                                                                                    |                                                                                          | 자료첨부(명부목록)                                    | >                   | 전자서명 및 제출          |  |  |
|                                                          |                                                    |            |                 |    | <br>전자서명 및 제출                                                                                                    |                                                                                          |                                               |                     | 이용신청목록             |  |  |
| 요청자료 작성                                                  | 2                                                  | 지료점부(명부목록) | 전자서명 및 제출       |    | 신청제목(프로젝트명)                                                                                                    | 통계 작성용 명부 신                                                                              | 신청하기                                          |                     |                    |  |  |
| 01                                                       |                                                    |            |                 |    | 자료이용 목적                                                                                                    | 경책수립                                                                                     |                                               |                     |                    |  |  |
| 温 01                                                     | ·                                                  |            | 이용신청목록 🊍        |    | 자료이용 목적 상세                                                                                                    | 통계 작성용 명부 신                                                                              | 신청하기                                          |                     |                    |  |  |
| 추가자료 신청 방법                                               | <ul> <li>· 명부 신청</li> <li>○ 사업체 기본정보 신청</li> </ul> |            |                 |    | 신청자료                                                                                                    | 요청통계 : 전국사업<br>(승인번호): ㅎㅎㅎ                                                               | 1체조사 요청연도 : 2016년 요청형<br>ㅇㅇㅇ롷계(000000)        | 양목 : 사업체명, 주소(도로명), | 산업본류, 전화번호 ※승인통계9  |  |  |
|                                                          |                                                    |            |                 |    |                                                                                                    | 2 <b>4</b> 9                                                                             |                                               |                     | 32                 |  |  |
| 파일첨부(영부목록 등)                                             | मध     ३१                                          |            |                 |    |                                                                                                    | 8 AD 60 B4 B2                                                                            | 2011 - 4444 (2015, 12, 23, 29a)<br>1459       |                     |                    |  |  |
|                                                          |                                                    |            |                 |    | 파잌첢부(명부목록 등) 🔸                                                                                                    |                                                                                          |                                               |                     |                    |  |  |
|                                                          |                                                    |            | 02              |    |                                                                                                    | C 10 Piles / 10.0 GB / 10.1                                                              | 100540                                        |                     | 143.69/1 <i>P</i>  |  |  |
|                                                          |                                                    |            |                 |    |                                                                                                    | 파일다운로드                                                                                   |                                               |                     |                    |  |  |
|                                                          | 10 Files / 10.0 GB / 10.0 GB(A)                    |            | 0 Byte / 0 File |    | 추가자료 작성 결과                                                                                                    |                                                                                          |                                               |                     |                    |  |  |
|                                                          |                                                    |            | 파일 추가 체크 파일 삭제  |    | 추가자료 신청 방법                                                                                                    | 명부신청                                                                                     |                                               |                     |                    |  |  |
|                                                          |                                                    |            |                 |    |                                                                                                    |                                                                                          |                                               |                     |                    |  |  |
|                                                          |                                                    |            |                 |    | 자료이용자                                                                                                    |                                                                                          |                                               |                     |                    |  |  |
| 71EHJIA                                                  |                                                    |            |                 |    | MDIS ID                                                                                                    | 이름                                                                                       | 소속기관명                                         | 연락처                 | E-MAIL             |  |  |
|                                                          |                                                    |            |                 |    | 88 mogual                                                                                                    | 왕준석                                                                                      | 개인                                            | 01040082053         | mogual88@naver.com |  |  |
|                                                          | • 기타 문의사항 동물 기입하세요.                                |            |                 |    | 이용자 준수사항 (국가통계 자료제공                                                                                                    | 공 규정 제21조 1항)                                                                            |                                               |                     |                    |  |  |
| <b>가금방식</b><br>(비스 수수료 산정기준을 참고해주시길<br>서비스 수수료 산장기준 보려가기 | 바랍니다.                                              |            | 03              | _  | <ul> <li>개별 자료에 의거 알게 된 사람</li> <li>자료의 공의 정확한 목석 영시</li> <li>제공 자료의 활용이 관난 중에 복해 약 당시</li> <li>제공 위로 당유, 복채 후 금</li> <li>국료로 위단 당유, 복채 후 로</li> <li>음바른 분석기법 사용 및 통계</li> <li>이름자 준수사항 위반 시 통</li> <li>시기 바랍니다.</li> </ul> | 방에 대한 누설 금지<br>및 통게목적 이외의 사용<br>독시 파기<br>전에 명시한 목적 외 재활<br>적 오차를 적정수준으로<br>계법에 규정된 벌칙 또는 | 금지<br>용 금지<br>유지하도록 노력<br>과태료가 부가될 수 있으며, 일정? | 1간 등안 자료제공 서비스 이용   | 에 제한문사들 수 있으니 유념하  |  |  |
|                                                          |                                                    |            | 다음              | `  | 이용자 준수사항을 반드시 지킬                                                                                                    | 것을 서약합니다.                                                                                |                                               | 신청자 성명<br>:<br>:    | 전자서명<br>인중서재등록     |  |  |
|                                                          |                                                    |            |                 |    | PDF 다운로드 📕 프린트 🕼                                                                                                    | Ð                                                                                        |                                               |                     | 이전 신청서제;           |  |  |

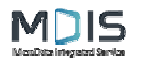

#### 표. 주문형 서비스 신청 하기

PDF 다운로드 📕 프린트 🍈

## 2) 통계 작성용 명부 신청하기(추가자료 신청방법 : 명부 신청)

1 전자 서명을 완료한 후 입력 내용을 다시 한번 확인 합니다. ② 서명 완료 여부를 확인 한 후
 ③ 신청서 제출 버튼을 클릭합니다. ④ 신청 목록에 신청한 내용이 있는지 확인합니다.
 ⑤ 신청된 신청서는 관리자가 승인할 때까지 승인 요청 아이콘으로 표시가 됩니다.

| 요청자료 작성                                                                                                    |                                                                                   | 자료첨부(명부목록)                          | 5                   | 전자서명 및 <b>제출</b>   | · 기본 019. · · · · · · · · · · · · · · · · · · ·                                     |                                  |
|----------------------------------------------------------------------------------------------------|-----------------------------------------------------------------------------------|-------------------------------------|---------------------|--------------------|-------------------------------------------------------------------------------------|----------------------------------|
| 자서명 및 제출                                                                                                    |                                                                                   |                                     |                     | 이용신청목록 글           |                                                                                     | 주문형 서비스                          |
| 신청제목(프로젝트명)                                                                                                    | 통계 작성용 명부 신청                                                                      | 하기                                  |                     |                    |                                                                                     |                                  |
| 자료이용 목적                                                                                                    | 경책수립                                                                              |                                     |                     |                    | ~~~~<br>주문형 서비스 이용신청                                                                |                                  |
| 자료이용 목적 상세                                                                                                    | 통계 작성용 명부 신청                                                                      | 하기                                  |                     |                    | (까이이트게 여기                                                                           | 문 개자나다 머님                        |
| 신청자료                                                                                                    | 요청통계 : 전국사업체<br>(승인번호): ㅎㅎㅎㅎㅎ                                                     | 조사 요청연도 : 2016년 요청<br>· ~통계(000000) | 항목 : 사업체명; 주소(도로명), | 산업분류, 전화번호 ※승인통계명  | · 절차                                                                                | · 절차 1) 명부                       |
|                                                                                                    | · +9                                                                              |                                     |                     | <b>三</b> 羽         | 사망원인통계 연계용 . MDIS에서 사망원인                                                            | 9 통계성 공문 MDK01kt 토7              |
|                                                                                                    | 8 70 50 B4 5555                                                                   | 5(85)(205-12-23)28wg                |                     | 145 th             | 데이터 셋 구성 🔽 통계 연계 신청                                                                 | 표본설계 계획서 준비 11 명부 신청             |
| 파입청부(명부목록 등) 🔹                                                                                                    |                                                                                   |                                     |                     |                    | <ul> <li>신청 전 확인사항</li> </ul>                                                       | • 절차 2) 사업체기본정보                  |
|                                                                                                    | D                                                                                 |                                     |                     | 1000               | ◎ IRB승인통지서<br>● 여고개함/서                                                              | 토계청 공문 준비 MDK9044 토7             |
|                                                                                                    | 파일다운르드                                                                            | v                                   |                     | 143.527.17mm       | <ul> <li>전 1 전 1 성적</li> <li>③ 4별정보위탁처리신청서</li> <li>▲ 양식발기</li> </ul>               | 표본설계계획서(표본추출시) 준비                |
| 가자료 작성 결과                                                                                                    |                                                                                   |                                     |                     |                    | <ul> <li>③ 정보보호서약서 ▲ 양식발기</li> <li>⑤ 테이블설명서 (건보 맞춤형 연구 DB에서 제공받은 변수 설명서)</li> </ul> | - 신청 전 확인사항<br>- 문제청 자료 이용 회사 공문 |
| 추가자료 신청 방법                                                                                                    | 명부신청                                                                              |                                     |                     | 6                  |                                                                                     | 표본설계 계획서                         |
| 르이용자                                                                                                    |                                                                                   |                                     |                     |                    | 신청하기                                                                                | 신경하기                             |
| MDIS ID                                                                                                    | 이름                                                                                | 소속기관명                               | 연락처                 | E-MAIL             |                                                                                     |                                  |
| mogual88                                                                                                    | 왕준석                                                                               | 개인                                  | 01040082053         | mogual88@naver.com | 04 주문형 서비스 신청 목록                                                                    |                                  |
| 요가 조스니하 (그가토게 가르게)                                                                                                    | 고 그저 제기 ㅈ 1하                                                                      |                                     | Π.                  |                    | Emitotal 21 Page 171                                                                |                                  |
| 84 ETA 8 (44 84 144)                                                                                                    | 5 T 3 M2 1 2 1 8)                                                                 |                                     |                     |                    | · 번호 구분 신청제목                                                                        | 요청일 신청자 전 05 진행상태(설명보기)          |
| <ul> <li>개별 자료에 의거 알게 된 사용</li> <li>자료이용의 정확한 목적 명시</li> <li>제공 자료의 활용이 끝난 후 목</li> <li>자료의 무단 공유, 복제 및 사</li> <li>올바른 분석기법 사용 및 통계</li> </ul> | 방에 대한 누설 금지<br>및 통계목적 이의의 사용 금/<br>즉시 파기<br>전에 명시한 목적 외 재활용 등<br>1적 오차를 적정수준으로 유지 | 지<br>금지<br> 하도록 노력                  |                     |                    | 고 정부 통계 작성용 명부 신청하기                                                                 | 2019-12-17 왕준석 원후 중안오형           |

03

신경서제출

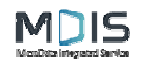

☆ 자료 이용

주문형 서비스 이용신청

• 신청 전 확인사항

● IRB승인통지서

주문형 서비스 신청 목록

번호 구분

명부

🔄 Total 2 | Page 1/1

2

2 연구계획서

시망원인동게 연계용

데이터 셋 구성

🕑 식별정보위탁처리신청서 🕭 양식받기

⑤ 테이블설명서 (건보 맞춤형 연구 DB에서 제공받은 변수 설명서)

🙆 정보보호서약서 👌 양식발기

절차

#### 표. 주문형 서비스 신청 하기

# 2) 통계 작성용 명부 신청하기(추가자료 신청방법 : 명부 신청)

주문형 서비스

• 절차 1) 명부

• 절차 2) 사업체기본정보

•신청 전 확인사항

요청일

2019-12-17

⑤ 통계청 자료 이용 회신 공문 ④ 표본설계 계획서

신청자

왕준석

통계청 공문,

표본설계 계획서 준비

통계청 공문 준비. 표본설계계획서(표본추출시) 준비

① 관리자가 승인하면 주문형 서비스 목록에 결제 요청 아이콘이 표시됩니다. 클릭하여 결제를 진행합니다. ② 수수료 및 결제 페이지로 이동합니다.

MDI5에서 통개작성용 명부 신청

MDIS에서 톰계작성용 명부 신청

진행상태(설명보기)

결제요청

RAS

통계작성용 명부

01

완료

수 자료 이용

프로젝트 명

이용신청 상세메뉴

신청서 작성 계출

신청제몰(프로젝트몃)

자료이용 목적

자료이용 목적 상세

신청자료

파일침부(명부목록 등) \*

C01기타내용

03

이름

왕준석

자료이용자

인증서 관리 인증서관리

진행상태

진행상태

경제금액

주문형 서비스

수수료 청구 및 결제

요청통계 : 전국사업체코사 요청연도 : 2016년 요청항목 : 사업체명, 주소/도로명), 산업본류, 전화번호 ※승인통계명(승인번호), ㅎㅎㅎㅎㅎㅎ통계(000000)

E-MAIL

moguai88@naver.com

명부다운르드

02

연락처

010-4008-2053

· 검토·승인 및 요청자료 생

통계 작성용 명부 신청하기통계 작성용 명부 신청하기

신청내용 및 진행상태

통계 작성용 명부 신청하기

통계 작성용 명부 신청하기

🔽 10 Files / 10.0 (06 / 10.0 GB/A

★ 귀하·변하·전체 학교교은 서학시(2015, 12, 20.18m)

파일

파일 다운로드 기타내용 입니다.

소속기관명

개인

재등록 삭제

결제요청

10 결제하기

경색수탑

③ 결제 표시된 금액을 결제 합니다.

사망원인통계 연계

주문형 서비스

MDIS에서 시망원인 통개 연계 신청

신청제목

통계 작성용 명부 신청하기

명부 다운로드

신청서 다운로드 🧾

이용신청목록 😑

37

145.68

14.5 KB / 1 Sks

11

전자서명

서명 완료

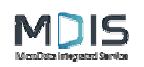

#### 표. 주문형 서비스 신청 하기

# 2) 통계 작성용 명부 신청하기(추가자료 신청방법 : 명부 신청)

① 명부 다운로드 화면을 확인합니다. ② 신청한 파일을 확인 후 ③ 파일 다운로드를 진행합니다.

|            |                  |         |                 | 주문형서비스 | <u>~</u>    |         |       |              |
|------------|------------------|---------|-----------------|--------|-------------|---------|-------|--------------|
| 신청시        | h 작성·제출          | >       | 검토 승인 및 요청자료 생성 | >      | 수수료 청구 및 결제 | >       | 명부 다음 | <u>}ec</u>   |
| 프로젝트 명     | 통계 작성용 명부 (      | 신청하기통?  | 1 작성용 명부 신청하기   | 01     |             |         | 신청    | 성서 다운로드 🧏    |
|            | 신경               | 성내용 및 진 | 행상태             |        |             | 명부 다운로드 |       | ~            |
| 과 다운로드     |                  |         |                 |        |             |         |       | 이용신정목록 :     |
| √ 파일       |                  |         |                 |        |             |         |       | 크게           |
| 🖌 ). 인구가구  | 부문.pdf           |         |                 |        |             |         |       | 3.7 MB       |
| · 人 1.인구가구 | 부믄.pdf           |         |                 |        |             |         |       | 3.7 (        |
| 03         | ME / 300.0 MB(A) |         |                 |        |             |         |       | 3.7 MB / 1 F |